## **GUIDA GOOGLE CLASSROOM**

La presente vuole essere una guida minimale sulle funzionalità e utilizzo di Google ClassRoom. Per eseguire l'accesso aprire la pagina Internet a questo indirizzo: <u>https://classroom.google.com/</u> Le credenziali da utilizzare sono quelle del vostro indirizzo mail: <u>nome.cognome@itisondrio.org</u> Eseguito l'accesso troverete l'elenco delle classi che sono state create per voi e in cui siete docenti.

Dovete aver accettato l'invito a partecipare come docenti che è stato inviato alla vostra mail. Pagina di esempio:

| ≡ Google Classroom            |                            |                                  |                                         | + 🏼 G |
|-------------------------------|----------------------------|----------------------------------|-----------------------------------------|-------|
| 5E INGLESE<br>E<br>0 studenti | SE LETTERE E STORIA        | 5E MATEMATICA<br>E<br>8 studenti | 4A SISTEMI E AUTOMAT<br>A<br>0 studenti |       |
| ~ □                           | ~ □                        | ~ □                              | ~ □                                     |       |
| 4A TMPP<br>A<br>0 studenti    | 4A DPOI<br>A<br>0 studenti | 4A INGLESE<br>A<br>0 studenti    | 4A MECCANICA E M<br>A<br>0 studenti     |       |

Selezionando una delle classi potrete accedere alla pagina ad essa dedicate:

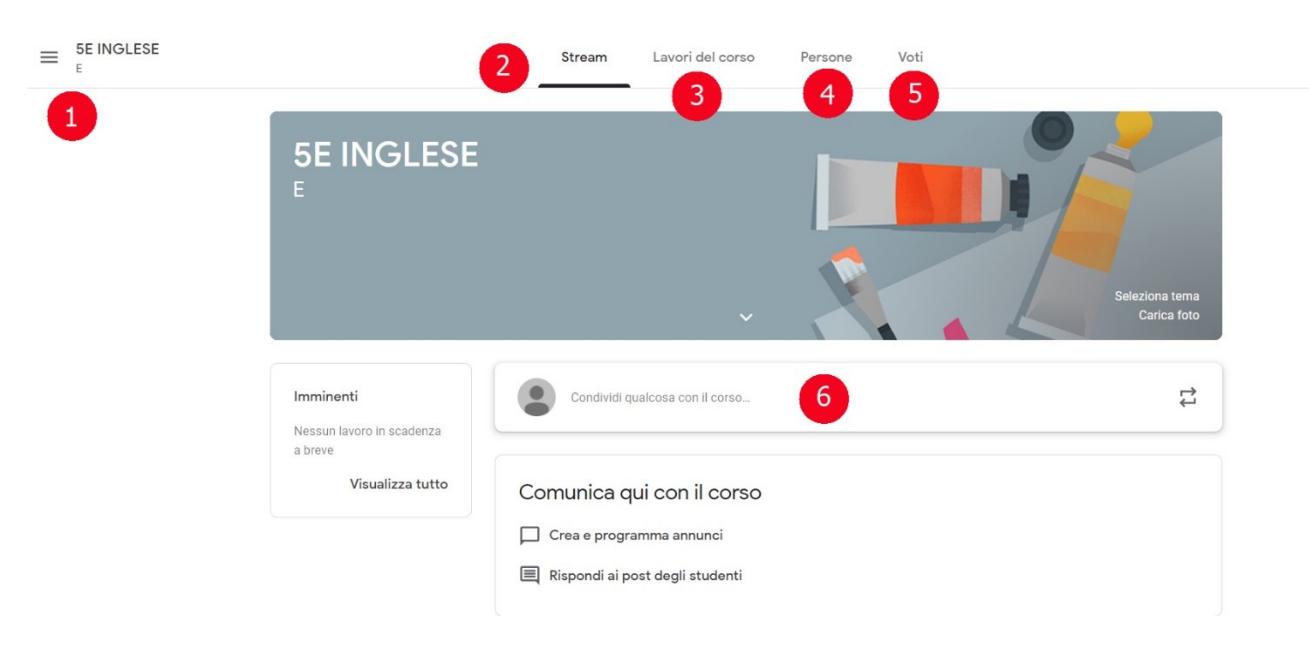

Vediamo le parti contrassegnate:

- 1) Selezionando il menu possiamo:
  - Tornare alla pagina iniziale con l'elenco delle classi (sono chiamate corsi)
  - Accedere al Calendario che possiamo utilizzare come agenda dei compiti e lavori assegnati
- 2) Stream (flusso) ci permette di comunicare con gli alunni, rispondere ai loro messaggi e condividere un messaggio a tutti gli studenti allegando anche dei documenti.
- 3) Possiamo aggiungere e monitorare i lavori del corso

| Stream                           | Lavori del corso            | Persone             | Voti                         |
|----------------------------------|-----------------------------|---------------------|------------------------------|
| + Crea                           | ē                           | Google Calenda      | r 📋 Cartella Drive del corso |
| Assegna lavoro al tuo d          | corso qui                   |                     |                              |
| 🖹 Crea compiti e domande         |                             |                     |                              |
| Utilizza gli argomenti per org   | ganizzare i lavori del cors | o in moduli o unità |                              |
| ↑ Ordina il lavoro nel modo in o | cui vuoi che lo visualizzir | o gli studenti      |                              |
|                                  |                             |                     |                              |

Questa è la pagina in cui possiamo gestire la classe e tutte le sue funzionalità:

- Pulsante "+ Crea"

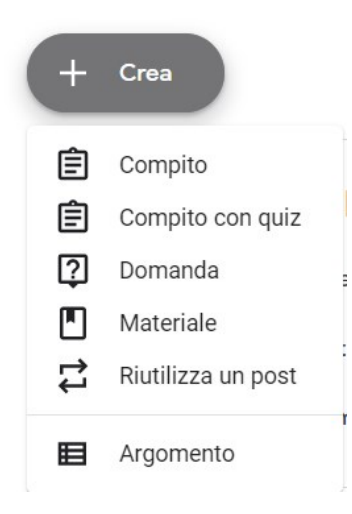

Tra le varie opzioni possiamo aggiungere del materiale già pronto o crearlo direttamente online.

Clicchiamo su Materiale:

| × | Materiale                 | Pubblica                               |  |  |  |
|---|---------------------------|----------------------------------------|--|--|--|
|   | Titolo                    | Per<br>5E INGLESE E 💌 Tutti qli stud 💌 |  |  |  |
| = | Descrizione (facoltativa) | Argomento                              |  |  |  |
|   | 🛛 Aggiungi 🕂 Crea         | Crea argomento                         |  |  |  |
|   |                           |                                        |  |  |  |

Possiamo aggiungere un documento esistente sul nostro pc, su Google drive (un serbatoio di file sui server di Google) oppure un collegamento ad un sito esterno o anche un video di youtube:

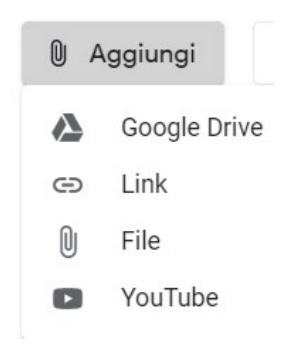

O creare del materiale direttamente on-line:

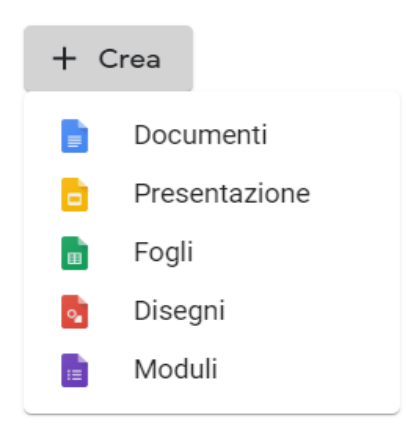

4) Il pulsante "**Persone**" ci permette di invitare docenti e studenti a partecipare alla nostra classe virtuale.

Visti tempi ristretti i docenti del dipartimento di Informatica hanno creato le classi e quindi uno di loro è presente, al vostro primo accesso, tra i docenti della classe. Provvederanno a togliersi dalle varie classi ma devono attendere il vostro primo accesso e inviarvi la richiesta di farvi diventare amministratori della classe.

Nell'elenco degli studenti potrete verificare chi ha accettato l'invito e chi no. Gli alunni con a fianco la scritta (invitato) devono ancora accettare l'invito.

Vi chiediamo di segnalare eventuali errori nell'elenco degli alunni.

Il docente che ha creato la classe e che vedrete nell'elenco docenti sarà il vostro tutor per eventuali difficoltà nell'utilizzo della piattaforma.

- 5) La sezione Voti non va utilizzata.
- 6) Possiamo aggiungere un messaggio per la classe:

| Per                   |                |   |         |          |  |
|-----------------------|----------------|---|---------|----------|--|
| 5E LETTERE 👻          | Tutti gli stud | • |         |          |  |
|                       |                |   |         |          |  |
| Condividi con il cors | 0              |   |         |          |  |
|                       |                |   |         |          |  |
|                       |                |   |         |          |  |
| Aggiungi              |                |   | Appulla | Pubblica |  |

Possiamo anche aggiungere degli allegati cliccando su "Aggiungi"